| ÷                                                            | Einstellungen               |                                                |  |  |  |  |  |  |
|--------------------------------------------------------------|-----------------------------|------------------------------------------------|--|--|--|--|--|--|
| <ul> <li>G Startseite</li> <li>Einstellung suchen</li> </ul> |                             | Drucker und Scanner<br>c古 ' <sup>m</sup>       |  |  |  |  |  |  |
| Ger                                                          | äte                         | Microsoft Print to PDF                         |  |  |  |  |  |  |
| Ë.                                                           | Bluetooth und andere Geräte | Microsoft XPS Document Writer                  |  |  |  |  |  |  |
| ß                                                            | Drucker und Scanner         | OneNote (Desktop)                              |  |  |  |  |  |  |
| Ū                                                            | Maus                        | OneNote for Windows 10                         |  |  |  |  |  |  |
|                                                              | Touchpad                    |                                                |  |  |  |  |  |  |
|                                                              | Eingabe                     | PageManager PDF Writer                         |  |  |  |  |  |  |
| Þ                                                            | Stift & Windows Ink         | WF-3620 Series(Netzwerk)                       |  |  |  |  |  |  |
| (Þ)                                                          | Automatische Wiedergabe     | Warteschlange öffnen Verwalten Gerät entfernen |  |  |  |  |  |  |
| ٥                                                            | USB                         | ······································         |  |  |  |  |  |  |

# Druckerwarteschlange bereinigen

 Wenn hier Druckaufträge eingetragen sind, dann müssen Sie die Warteschlange bereinigen = löschen.

| - WF-3620 Series(Netzwerk)                          |        |          |        |                |                     |                | •         | x |  |
|-----------------------------------------------------|--------|----------|--------|----------------|---------------------|----------------|-----------|---|--|
| Drucker Do <u>k</u> ument <u>A</u> nsicht           |        |          |        |                |                     |                |           |   |  |
| Dokumentname <sup>▲</sup>                           | Status | Besitzer | Seiten | Größe          | Gesendet            | Anschluss      |           |   |  |
| Drucker druckt keine Dateien Fehler - Wird gedruckt |        | josef    | 6      | 184 KB/8,62 MB | 08:56:29 17.02.2023 | EP21922A:WF-36 | 520 SERIE | S |  |
| 🖻 Microsoft PowerPoint - JS Druc                    |        | josef    | 1      | 1,33 MB        | 08:56:56 17.02.2023 |                |           |   |  |
| 🖬 Snipping Tool Print Job                           |        | josef    | 2      | 1,76 MB        | 08:56:42 17.02.2023 |                |           |   |  |
|                                                     |        |          |        |                |                     |                |           |   |  |
| <                                                   |        | Ш        |        |                |                     |                |           | > |  |
| 3 Dokument(e) in der Warteschlange                  |        |          |        |                |                     |                |           |   |  |

• Wenn keine Einträge vorhanden sind, dann machen Sie mit Folie 6 weiter.

#### WF-3620 Series(Netzwerk)

Drucker Dokument Ansicht

Verbindung herstellen

Als Standarddrucker festlegen

Druckeinstellungen...

Treiber aktualisieren

Drucker anhalten

Alle Druckaufträge abbrechen

Freigabe...

Drucker offline verwenden

Eigenschaften

Schließen

Druckerwarteschlange bereinigen

- Klicken sie auf
- Drucker > Alle Druckaufträge abbrechen

## Druckerwarteschlange bereinigen

• Die Abfrage bestätigen Sie mit "JA"

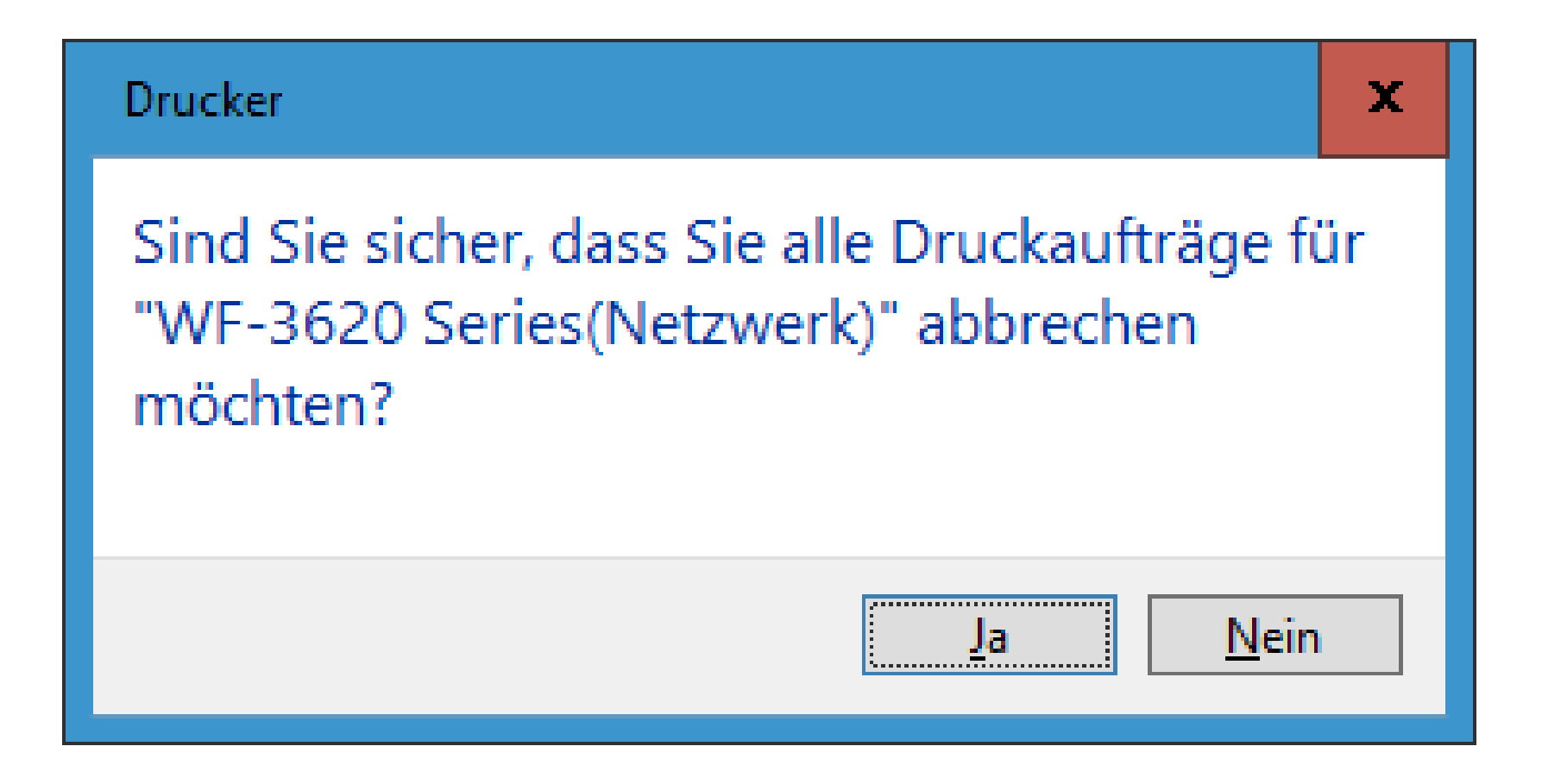

# Druckerwarteschlange bereinigen

• Warten Sie kurz – bis alle alten Druckaufträge gelöscht sind

| - WF-3620 Series(Netzwerk)         |        |          |        |       |          |           | • | x |  |
|------------------------------------|--------|----------|--------|-------|----------|-----------|---|---|--|
| Drucker Dokument Ansicht           |        |          |        |       |          |           |   |   |  |
| Dokumentname <sup>▲</sup>          | Status | Besitzer | Seiten | Größe | Gesendet | Anschluss |   |   |  |
|                                    |        |          |        |       |          |           |   |   |  |
|                                    |        |          |        |       |          |           |   |   |  |
|                                    |        |          |        |       |          |           |   |   |  |
|                                    |        |          |        |       |          |           |   |   |  |
|                                    |        |          |        |       |          |           |   |   |  |
| <                                  |        |          |        |       |          |           |   | > |  |
| 0 Dokument(e) in der Warteschlange |        |          |        |       |          |           |   |   |  |

## Drucker - Verwalten

- Gehen Sie wieder zu den Einstellungen > Geräte > Drucker und Scanner
- Klicken Sie nun auf die Schaltfläche "Verwalten"

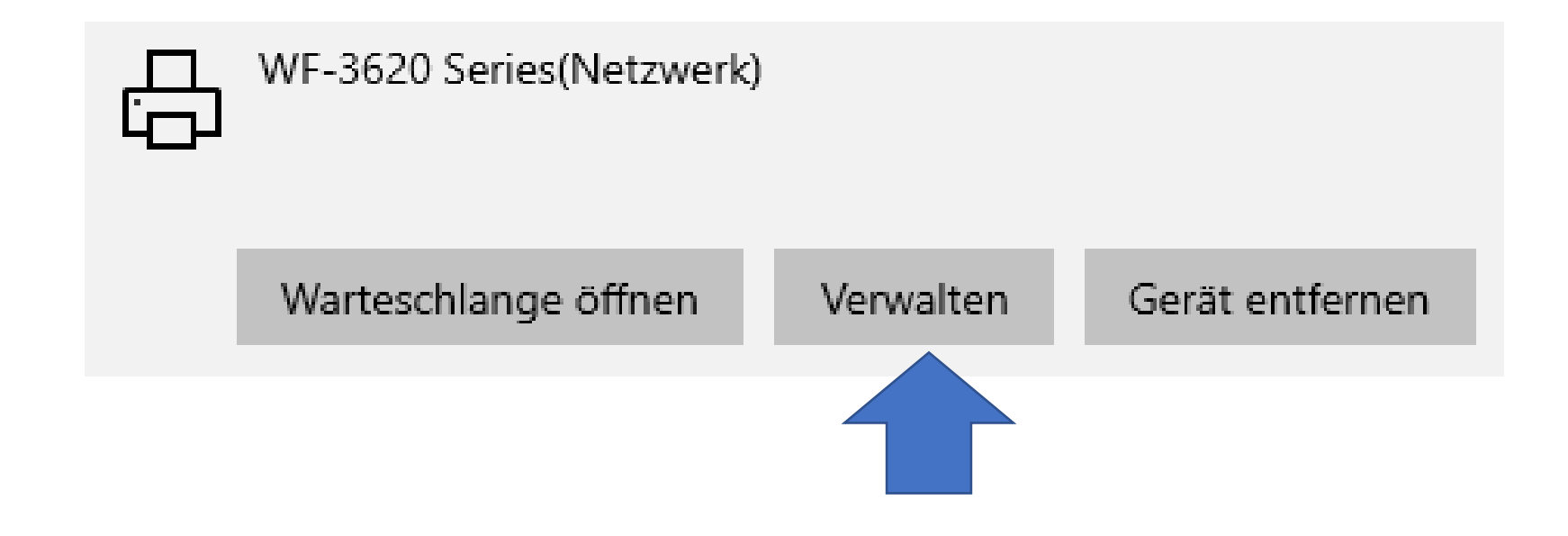

# Drucker -Verwalten

 Überprüfen Sie nun alle aufgeführten Einträge. ← Einstellungen

### 命 WF-3620 Series(Netzwerk)

#### Gerät verwalten

Druckerstatus: Leerlauf Druckerwarteschlange öffnen Testseite drucken Problembehandlung ausführen Druckereigenschaften Druckeinstellungen Hardwareeigenschaften